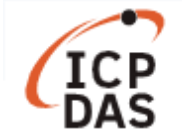

# 如何在 LinPAC 修改 I-7000 模組基本設定?

| 適用於:         |      |        | No. L2-001                   |
|--------------|------|--------|------------------------------|
| 平台           | 作業系統 | 作業系統版本 | 類別                           |
| 所有 LinPAC 型號 | 所有版本 | 所有版本   | Installation & Configuration |

**DCON 通訊協定**是針對 I-7000/8000/87K 系列 I/O 模組的一種"一問一答"式的通訊協定,它定義了一套 簡單的 ASCII 文字格式的協定。用戶可以從手冊 *<DCON Utility Pro User Manual>* 得到更多詳細資訊: <u>http://www.icpdas.com/en/download/show.php?num=1041&root=&model=&kw=DCON%20Utility</u>

本文將使用 LP-8421 搭配 I-7060 模組來說明如何操控 I-7000 系列模組。

控制 I-7000 系列模组的方法有 2 種,分別為使用 DCON Utility 及使用 Linux 指令,接下來將會針對兩種方法分別說明。

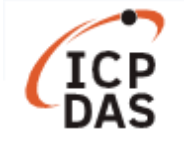

# I. DCON Utility

DCON Utility 可讓用戶透過圖形介面操控 I-7000 系列模組,下載連結如下: http://www.icpdas.com/en/download/show.php?num=1046&root=&model=&kw=DCON%20Utility

在連線到設備以前,請先確認 I/O 模組是否正確的接上電腦,下圖為基本連接方法:

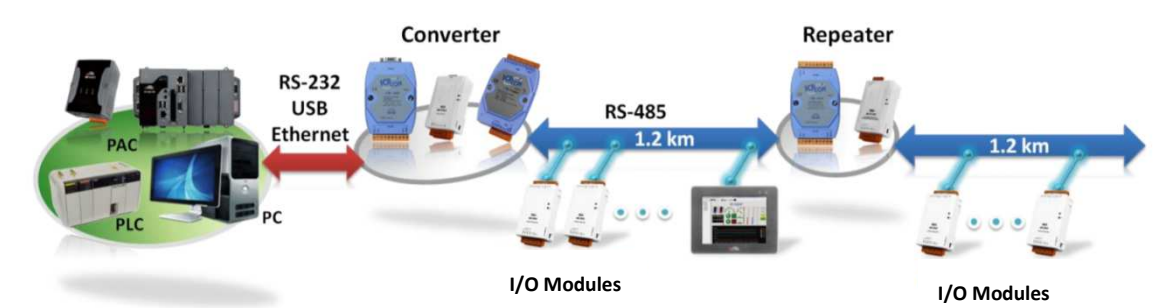

## 搜尋已連接的設備

| 按下串列埠按 | 鈕 📃 來進行                             | f連接時的設?                         | 定:                                    |                   |  |
|--------|-------------------------------------|---------------------------------|---------------------------------------|-------------------|--|
| 3      | 1.<br>由列地<br>COM1<br>3. 4.<br>飽率 協定 | <sup>≜</sup><br>✓<br>5.<br>檢查總和 | 2. <sub>逾時</sub><br>600<br>6.<br>資料格式 | ms                |  |
|        | ☑ 115200<br>☑ 9600                  | □ 57600<br>□ 4800               | □ 38400<br>□ 2400                     | □ 19200<br>□ 1200 |  |
|        | ОК                                  | 取消                              |                                       |                   |  |

- 1. 串列埠:I-7000 系列模组使用的串列埠為 COM1
- 2. 逾時:預設為 600ms
- 3. 鮑率:預設鮑率為 9600 及 115200
- 4. 協定:使用通訊協定預設為 DCON 及 Modbus RTU
- 5. 檢查總和:預設選項為"Disabled"
- 6. 資料格式:預設為"N,8,1"及"E,8,1"

按下開始搜尋按鈕

尋找已連接上的設備,搜尋到所有設備後請按下停止搜尋鈕

#### 更改模組設定

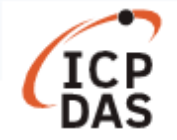

用戶可以點擊模組 ID 來更改設定:

| DCON I       | Utility Pro V | 3.0.0.1 |         |       |            |                   |
|--------------|---------------|---------|---------|-------|------------|-------------------|
| Ē            |               | II 🛠    | ] 🔄 [   | 1     |            | ?                 |
| 起始站號         | ŧ.            | 0 終1    | 上站號     | 8     | □ 搜尋 RU    | I-87PN 站號模式       |
| ID           | 站號            | 鮑率      | 檢查總和    | 資料格式  | 狀態         | 說明內容              |
| 7060<br>請點擊此 | 1[1h]<br>處    | 115200  | Disable | N,8,1 | Remote I/O | [DCON]4*DI + 4*DO |

範例一:將站號從"01"改為"02"。

| 060 Firmware[B200]  |                       |                |            |  |
|---------------------|-----------------------|----------------|------------|--|
| 組態 DO 通言            | 和看門狗 DI 命令記録          | 象檔 關於          |            |  |
| 協定 (INIT*)          | DCON ~                |                |            |  |
| 站號                  | 2 (02H)               | <b>) 1</b> . ] | 更改站號       |  |
| 鮑率 (INIT*)          | 115200 ~              |                |            |  |
| 位元檢查 (INIT*)        | N,8,1-None Parity 🗸   |                |            |  |
| 檢查總和 (INIT*)        | Disable 🗸             |                |            |  |
| 回應延遲                | 0 ms                  |                | 2. 按下以保存設定 |  |
|                     |                       |                | 設定模組組態     |  |
| 離開                  |                       |                |            |  |
| 두 05:34 ::GET_RESPO | DNSE_DELAY_TIME[~02RD | ];[10200];[    | [1 ms]=>OK |  |
| -                   |                       |                |            |  |

| DCON U       | tility Pro V 3 | 3.0.0.1      |                 |               |                  |                           | × |
|--------------|----------------|--------------|-----------------|---------------|------------------|---------------------------|---|
| Ī            |                | II 🛠         | 🔄 [             |               |                  | ?                         |   |
| 起始站號         |                | 0 終1         | 上站號             | 8             | □ 搜尋 RL          | J-87PN 站號模式               |   |
| ID<br>7060 ( | 站號<br>2[02h]   | 鮑率<br>115200 | 檢查總和<br>Disable | 資料格式<br>N,8,1 | 狀態<br>Remote I/O | 說明內容<br>[DCON]4*DI + 4*DO |   |

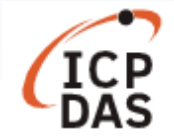

範例二:將鮑率從"115200"改為"9600",用戶須將"INIT\*與地(GND)"銜接(將設備背面的開關滑動到 INIT標示處,或是將 INIT\*接腳與 GND 接腳連接在一起,如下圖所示),新的設定將於設備斷電重啟後 生效。

或

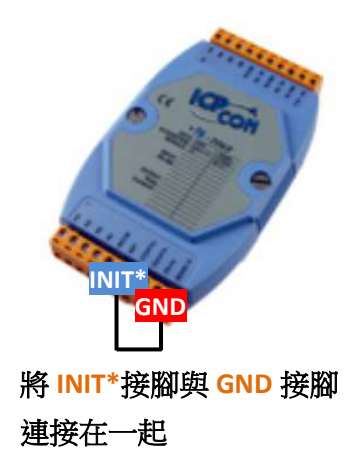

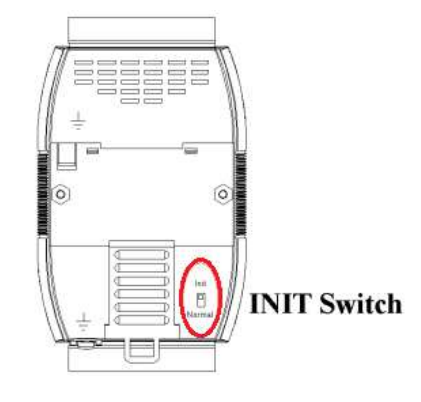

若 I-7000 模組未將 "INIT\*與地(GND)銜接",則無法成功修改設定,如下圖:

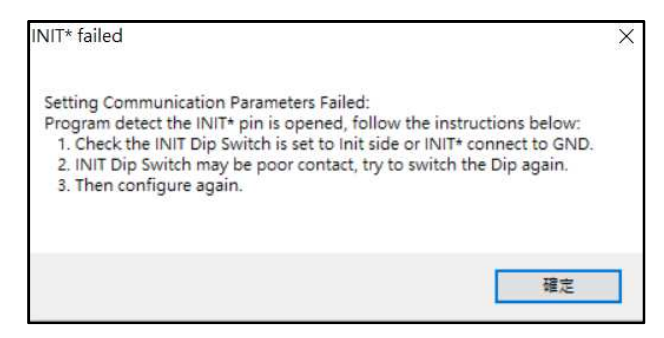

若更改設定成功,會顯示下方回應,請斷電後重啟設備,並使用新的設定重新連接:

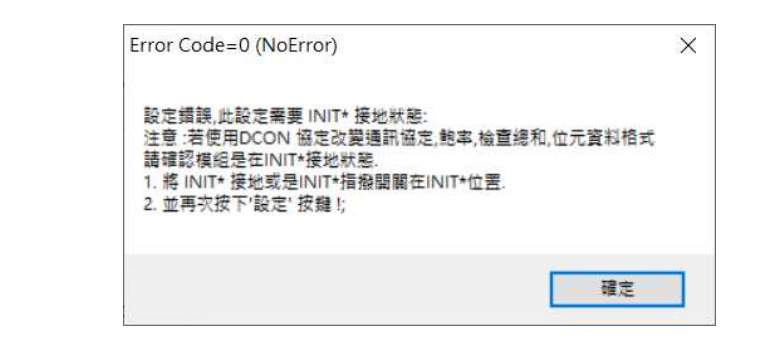

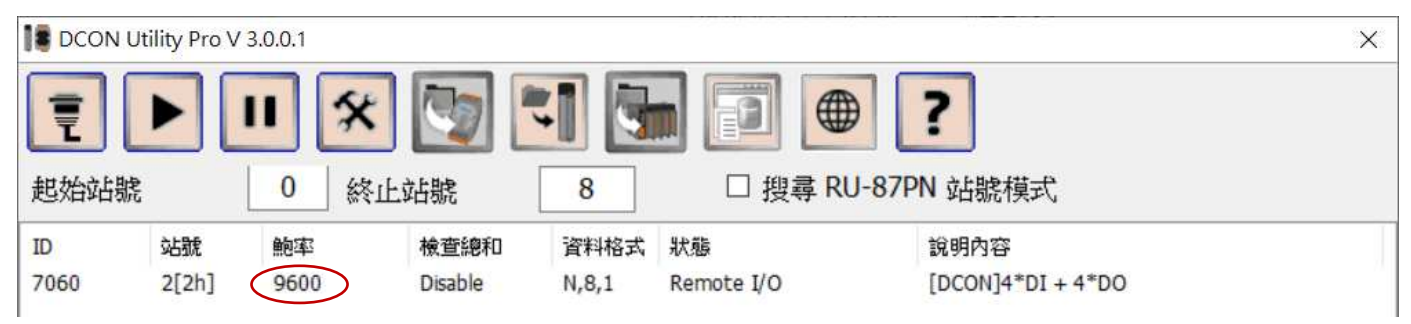

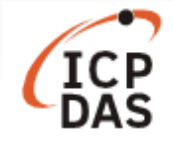

### 範例三:勾選相應方框來設定 DO 值。

| 7060 Fir | mware    | [B200]       |                    |         |           |           | sastantan antar mi | × |
|----------|----------|--------------|--------------------|---------|-----------|-----------|--------------------|---|
| 組態       | DO       | 通訊看門狗        | DI 命令              | 令記錄檔 關於 |           |           |                    |   |
| 位元       | 狀態       |              |                    |         |           |           |                    |   |
|          | CH:00    | CH:01        | ☑ CH:02            | CH:03   |           |           |                    |   |
| DO       | Value    |              | 04h                |         | 設定[開機輸出值] | 設定[安全輸出值] |                    |   |
|          |          | •            | 南取 DO              |         |           |           |                    |   |
|          |          | 0 1          | 南取開機值              |         |           |           |                    |   |
|          |          | 01           | 薛安全輸出值             |         |           |           |                    |   |
|          |          |              |                    |         |           |           |                    |   |
|          |          |              |                    |         |           |           |                    |   |
|          |          |              |                    |         |           |           |                    |   |
|          |          |              |                    |         |           |           |                    |   |
|          |          |              |                    |         |           |           |                    |   |
| -        |          |              |                    |         |           |           |                    |   |
| 離開       |          |              |                    |         |           |           |                    |   |
| 下午 05:4  | 5 :: OUT | PUT_DO[ @024 | ]; [ > ]; [ 12 ms] | ]=>0K   |           |           |                    | 4 |

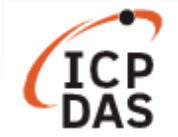

# II. 從 LinPAC 發送/接收指令

用戶可採用 LinPAC 內建程式更改 I-7000 系列模組的設定, LinPAC SDK 也提供了該程式範例的原始檔。 以下將使用 LP-8421 的 RS-485 序列埠(COM2)作為範例, I-7000 系列模組的預設站號(address)為 "01"。

為了確保雙方通訊鮑率為一致,用戶可採用以下指令,可將 LinPAC 的鮑率與模組串列埠設為相同。 例如,將/dev/ttyS0 (COM2)的鮑率設為 115200:

指令: # stty -F /dev/ttyS0 ispeed 115200 ospeed 115200

### 更改模組設定

使用"getsendreceive"發送/接收 DCON 通訊協定的指令:

指令: # getsendreceive slot 1 timeout command # getsendreceive slot comport timeout command baudrate

用戶可於以下手冊第2章 <DCON Protocol> 查詢支援的指令:

http://www.icpdas.com/web/product/download/io and unit/rs-485/document/manual/7000/I-7000 M-7000 DIO en.pdf

範例一:讀取模組目前設定。

指令: # getsendreceive 0 2 1 '\$012' 115200

扳回值:!01400A01

📲 root@icpdas: ~ Х root@icpdas:~# getsendreceive 0 2 1 '\$012' 115200 !01400A01root@icpdas:~#

範例二:讀取模組名稱。

指令: # getsendreceive 0 2 1 '\$01M' 115200

返回值:!017060

| 🗗 root@icpdas: ~                  |                                         |   |   |   |         |        | _ | × |
|-----------------------------------|-----------------------------------------|---|---|---|---------|--------|---|---|
| root@icpdas:~#<br>!017060root@icp | getsendreceive<br>das:~# <mark>-</mark> | 0 | 2 | 1 | '\$01M' | 115200 |   | ^ |

範例三:將模組站號(address)從"01" 改成 "02"。

| 指令:              | # getsendreceive                                | 0     | 2  | 1 | '%0 | 102 | 2400A0 | 1'  | 11520 | 00  |     |   |   |
|------------------|-------------------------------------------------|-------|----|---|-----|-----|--------|-----|-------|-----|-----|---|---|
| 返回值              | : !02                                           |       |    |   |     |     |        |     |       |     |     |   |   |
| 🗗 root           | t@icpdas: ~                                     |       |    |   |     |     |        |     |       |     |     | _ | × |
| root@i<br>!02roo | cpdas:~# getsendr<br>t@icpdas:~# <mark>_</mark> | recei | ve | 0 | 2   | 1   | '%010  | 240 | 0A01' | 115 | 200 |   | ^ |

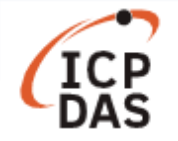

範例四:將鮑率從"115200" 改成 "9600",用戶須將 "INIT\*與地(GND)" 銜接,並在成功更改設定後, 斷電並重新啟動模組。

指令: # getsendreceive 0 2 1 '%0101400601' 115200

返回值:!01

更改設定失敗時的返回值:?01

| 🛃 root@icpdas: ~                                                                         |        |        |                                                | _ | × |
|------------------------------------------------------------------------------------------|--------|--------|------------------------------------------------|---|---|
| root@icpdas:~# getsendreceive 0<br>?01root@icpdas:~# getsendreceive<br>!01root@icpdas:~# | 2<br>0 | 1<br>2 | '%0101400601' 115200<br>1 '%0101400601' 115200 |   | ^ |

範例五:將 DO2 設為 on。

| 指令: | # getsendreceive | 0 | 2 | 1 | '#01A201' | 115200 |  |
|-----|------------------|---|---|---|-----------|--------|--|
|     |                  |   |   |   |           |        |  |

返回值:>

| 🛃 root@icpdas: ~                                 |   |   |   |           |        | <br>_ | × |
|--------------------------------------------------|---|---|---|-----------|--------|-------|---|
| root@icpdas:~# getsendreceive<br>>root@icpdas:~# | 0 | 2 | 1 | '#01A201' | 115200 |       |   |

注意:用戶也可以使用"setexdo"指令來設定 I-7000 系列模組的 DO 值。

| 指令:  | # setexdo | slot | 1   | data  |       |          |         |  |
|------|-----------|------|-----|-------|-------|----------|---------|--|
|      | # setexdo | slot | con | nport | data  | baudrate | address |  |
|      |           |      |     |       |       |          |         |  |
| 將DO( | 直設為"04"(  | 等同於  | 》"將 | DO2 言 | 没為 or | ״):      |         |  |
| 指令:  | # setexdo | 0 2  | 4   | 1152  | 00 1  |          |         |  |
|      |           |      |     |       |       |          |         |  |